# HOW TO PURCHASE EBANCCOIN

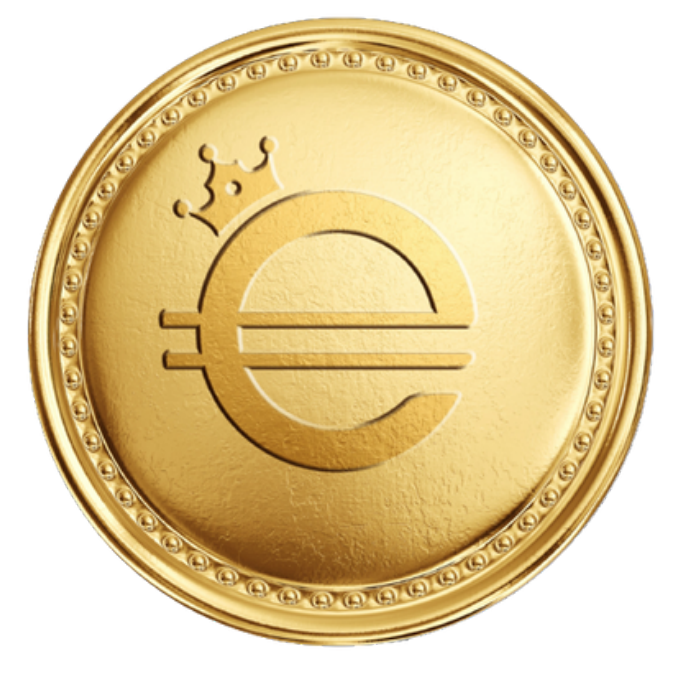

#### PAGE 1 – PURCHASING XRP WITH AUD IF YOU ALREADY KNOW HOW TO PURCHASE XRP YOU CAN SKIP TO PAGE 2

| STEP 01 | Do your own research and select an exchange that<br>sells XRP. We recommend CoinSpot for Australians<br>and will continue this guide with CoinSpot selected. |
|---------|----------------------------------------------------------------------------------------------------|
| STEP 02 | Download the CoinSpot app or visit<br>www.coinspot.com.au and follow the prompts to<br>register your account.                                                |
| STEP 03 | Follow the prompts to verify your account.<br>(We recommend using the 2FA Authenticator)                                                                     |
| STEP 04 | Once your account is verified, login to your<br>CoinSpot account and click "Deposit Funds".                                                                  |
|         | Use one of the three options to deposit AUD into                                                                                                    |

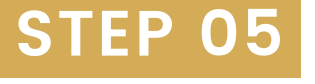

Use one of the three options to deposit AUD into your account. We recommend avoiding BPAY due to the fees.

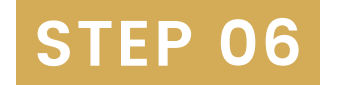

-On the app click "Trade", then click "Buy" and then click on "XRP (Ripple)". -In browser click "BUY/SELL" then click "Buy XRP".

Once your AUD has landed in your wallet:

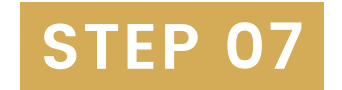

Type in the amount of XRP you would like to buy. Please note: XRP will be needed to activate your wallet and Trust Line so we recommend purchasing at least 20 XRP.

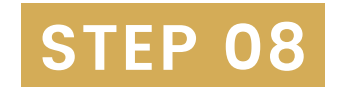

Click "Preview Sell" and review the details. If all okay click "Confirm Buy".

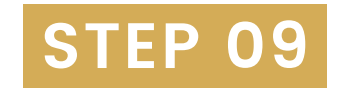

Congratulations! You have just purchased XRP.

## PAGE 2 - XUMM WALLET AND TRUST LINE

STEP 01

**STEP 03** 

**STEP 04** 

**STEP 06** 

STEP 07

Download the Xumm Wallet from the App Store or the Google Play Store.

- Open the app and follow the prompts. Take your **STEP 02** time to read through the information presented.
  - Once you have navigated through the prompts and setup your account you will have the option to create a wallet.
  - When creating a wallet you will receive secret numbers made up of 8 rows of 6 numbers. Write this down somewhere safe and private and do not share it with anyone. If you lose your phone this will be the only way to recover your XUMM wallet.
- You will be prompted to input these secret numbers **STEP 05** back into the app. This isn't a race. Take a deep breath and get to work.
  - Once your wallet is created you will receive your personalised wallet address. This line of code is used to identify your wallet.
    - You now need to transfer XRP from CoinSpot (or your exchange of choice) to your XUMM Wallet. To do so, navigate to CoinSpot, click "Wallets" and then click either "XRP (Ripple)" or "Open XRP Wallet".
    - In CoinSpot, click "Send". When prompted for the "XRP Address" you will need to go back to your XUMM Wallet and copy your Wallet Address and paste it in here. Also select the amount of XRP to send. There is no need to touch the rest.
- STEP 09

**STEP 08** 

Once sent, your XRP will arrive in your XUMM Wallet in a matter of seconds. Open up your Xumm Wallet as it is now time to create your EBC Trust Line.

#### PLEASE NOTE THAT 10 XRP WILL BE HELD IN RESERVE WITHIN YOUR XUMM WALLET. YOU WILL GET THIS BACK WHEN YOU DEACTIVATE YOUR ACCOUNT.

Open this link: CLICK ME

#### **STEP 10**

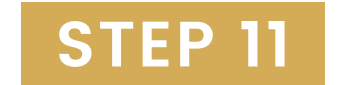

Wait until you see a pop-up titled "Trust Set". Do not change anything. Simply click "Confirm". If you are on your mobile this will open up your XUMM App. If you are on your browser this will give you a QR code. To scan the code, open up your XUMM App, click the button in the bottom-middle of the screen and click "Scan QR code"

Your XUMM App will now open up a contract between your wallet and the EBC Token. Here you will see the Token name, the issuer fee of 0% and the balance. You will also see a Transaction Fee. The Transaction Fee is required to utilise the XRPL. This is usually less than I cent. Slide to accept the contact and...

CONGRATULATIONS! You now have an activated XUMM Wallet with a EBC Trust Line.

PLEASE NOTE THAT 2 XRP WILL BE HELD IN RESERVE FOR CREATING THIS TRUST LINE. YOU WILL GET THIS BACK WHEN YOU DEACTIVATE THE TRUST LINE.

## PAGE 3 – SETTING UP THE DEX AND PURCHASING EBANCCOIN

#### STEP 01

STEP 02

Open the XUMM Wallet and click the bottom-middle button. Click "View more xApps" and search for "DEX Trade" and give it a click.

You will now be required to answer 5 questions to prove you understand how to trade. You only need to score 3 or higher. Here are two of the answers. If you fail you can try again. Good luck:

- "Market orders execute as quickly as possible at the current market price. Limit orders set the maximum or minimum price at which you are willing to buy or sell."
- 2."With the currency pair XRP/USD place a buy order with a limit price at 1 USD, and the quantity at 10 USD."

Once you have passed the test you are now able to trade in the DEX. To begin, click "XRP/USD" in the top left corner. Click "USD", wait for it to load and click "EBC" and then click "rPwT...3VQI". This will create the XRP/EBC pairing. We recommend also clicking the swap button so EBC is on the top and XRP is on the bottom. When you are finished click the "X" to go back to the DEX.

Make sure you are set on "Limit" (not "Market") and input the price you want to purchase where it says "Limit Price". To make the decision for a Limit Price you should look at the red prices to the right (these are people selling EBC). If you are patient, your goal should be to purchase at a price less than the bottom red value. Otherwise, input a price you are happy to pay per EBC.

Next select the "Quantity" of EBC you want to purchase. For example, if your limit price is 1 XRP and your quantity is 500 EBC, you are putting in an order to pay 500 XRP for 500 EBC. If there are orders available for a cheaper price, you will automatically purchase these first up until your 500

STEP 03

### STEP 04

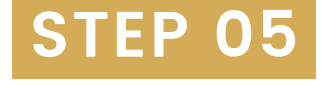

XRP has been spent.

PLEASE NOTE THAT BUYING AND SELLING WILL INCUR A TRASACTION FEE. MAKE SURE YOU HAVE APPROXIMATELY 1 XRP IN YOUR WALLET AT ALL TIMES FOR FEES.

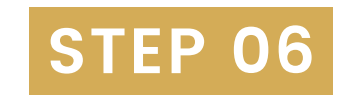

If you prefer, you can insert the "Limit Price" and then use the slider feature to select the amount of XRP you want to spend.

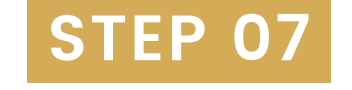

When you are happy click "Buy EBC". This will open up a transaction contract. Review this and ensure the information is correct. Once you are satisified "Slide to accept"

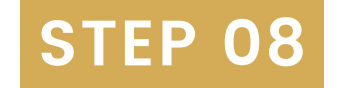

XUMM will issue you a warning about the project. This warning, as well as the Test, have been put in place by the developers to ensure investors are informed and knowledgeable. If you have any concerns reach out to the ebanccoin Team. If you are happy to make your purchase, click Continue.

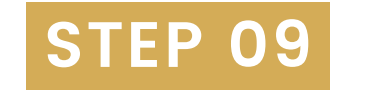

Now sit back and wait for your order to fill and... CONGRATULATIONS! You now own EBC!